# 2009

# SAFIRH POUR TOUS Démarrage et navigation

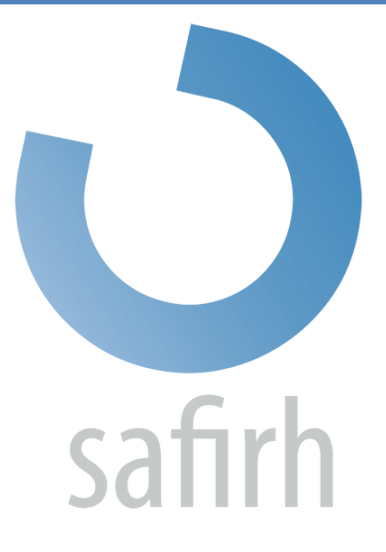

Simon Latulippe Service des technologies de l'information Université du Québec en Outaouais 12/11/2009

#### Table des matières

# Table des matières

| Ouverture de SAFIRH                                            | 1  |
|----------------------------------------------------------------|----|
| Affichage de l'écran Menu                                      | 3  |
| Explication de la barre de titre                               | 4  |
| Barre d'outils principale de SAFIRH                            | 6  |
| Bouton « Enregistrer »                                         | 6  |
| Bouton « Imprimer »                                            | 6  |
| Le bouton « Afficher le menu » de départ                       | 7  |
| Le bouton « Fermer une fenêtre »                               | 7  |
| Les boutons des fonctions « Couper », « Copier » et « Coller » | 7  |
| Le bouton « Liste de valeurs »                                 | 8  |
| Le bouton Enregistrement précédent – Enregistrement suivant    | 9  |
| Le bouton « Exportation des données vers Excel »               | 10 |
| La gestion de fenêtres des différents écrans                   | 12 |
| Comment effectuer une recherche                                | 13 |
| Recherche sans critère                                         | 14 |
| Recherche avec un seul critère                                 | 15 |
| Recherche avec plusieurs critères                              | 16 |
| Recherche avec opérateurs logiques (recherche avancée)         | 17 |
| Comprendre les sections d'une fenêtre SAFIRH                   | 18 |
| Joindre un fichier électronique à un document SAFIRH           | 19 |
| La création de rapports                                        | 20 |
| Annexe 1 – Barre d'outils principale de SAFIRH                 | 22 |

NB Ce manuel de références est une adaptation du *Guide de navigation SIGA,* rédigé par l'équipe des projets spéciaux de l'École de technologie supérieure (ÉTS).

# **Ouverture de SAFIRH**

L'accès à SAFIRH se retrouve dans votre environnement *Symbiose*, dans le canal *Mes outils*. Pour des raisons de sécurité, il est préférable de passer par cet hyperlien.

| Mes pages Mes outils                                       | J Symbols                                                                                             | sc.uqo.ca                                                                                                    |
|------------------------------------------------------------|----------------------------------------------------------------------------------------------------|----------------------------------------------------------------------------------------------------|
| 👷 Simon Latulippe (latusi01)                               |                                                                                                    |                                                                                                    |
|                                                            | Ajouter une colonne   Mes préférences                                                                 | Mon compte d'utilisateur                                                                                                  |
| Options pour cette colonne 🔻                               | Options pour cette c                                                                                  | olonne 🔻                                                                                                    |
| Mon courriel 🔹 🔻                                           | Mon quotidien                                                                                         |                                                                                                    |
| Yous n'avez aucun<br>nouveau message.                      | mardi, 28 avril 2009<br>Bonjour,<br>Simon Latulippe                                                   | <ul> <li>Mes services en lig</li> <li>Bulletin de paye</li> <li>Attestation d'abser</li> <li>Règles absence ma</li> </ul> |
| X                                                          | Banque de temps Babillard Horaire d'été 2009                                                          | familiales<br>Déclaration d'accid<br>format légal)<br>Tous                                                                |
| Logiciel antipourriel                                      | Veuillez noter que cinq (5) journées complètes de congé seront accordées aux<br>employés à l'été 2009 | <ul> <li>Avantages sociaux</li> <li>Secouristes</li> <li>Code de conduite</li> <li>Programme d'aide</li> </ul>            |
| Mes outils  SAFIRH                                         |                                                                                                    | <ul> <li>Congés</li> <li>Journée national<br/>18 mai 2009</li> <li>Fête nationale d</li> </ul>                            |
| Réservation des locaux<br>en ligne<br>Gestion des contrats |                                                                                                    | 24 juin 2009<br>Fête du Canada<br>1 juillet 2009<br>Jeudi congé                                                           |
| Formulaire de<br>réservation d'une<br>vidéoconférence      | Nouvelles à l'UQO                                                                                     | 2 juillet 2009                                                                                                    |
| Gérer mes outils                                           | Université du Québec en Outaouais                                                                     |                                                                                                    |
| Mes pages 🔻                                                | Le recteur de l'UQO copréside le défi des têtes rasées pour Leuc                                      | can dans les Laurent                                                                                                    |

## IMPORTANT

Il se peut que l'hyperlien SAFIRH n'apparaisse pas dans votre canal *Mes outils*. Dans cette situation, vous devez d'abord ajouter l'hyperlien à votre canal en utilisant l'option « Gérer mes outils » située au bas de ce dernier.

Une seconde fenêtre s'ouvre ensuite : il s'agit du portail de sécurité de SAFIRH. Vous devez saisir à nouveau votre compte d'utilisateur (identifiant) et votre mot de passe.

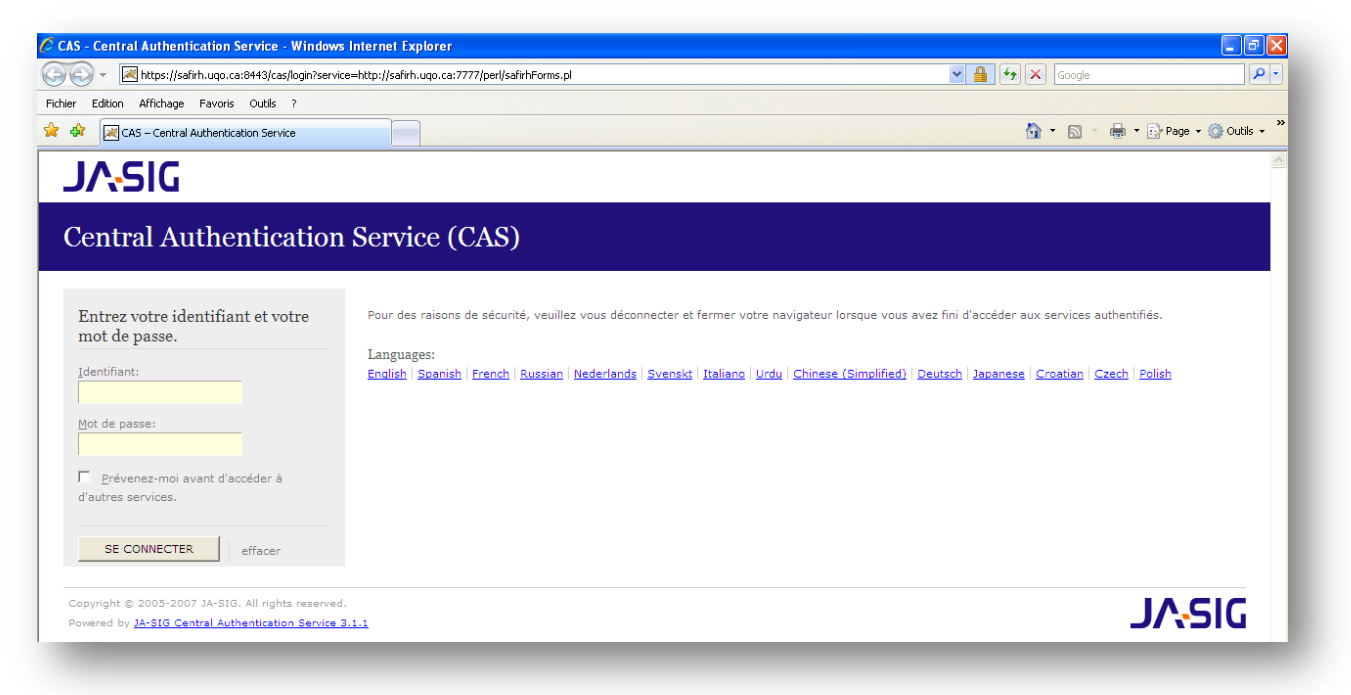

Lorsque vous cliquez sur *se connecter*, une troisième fenêtre s'ouvre : il s'agit de l'application JAVA. Attention, en fermant cette fenêtre, vous quittez SAFIRH, mais Explorer demeure en opération. Par contre, si vous fermez la fenêtre Explorer qui a lancé l'application JAVA, cette dernière cesse aussi de fonctionner.

# Affichage de l'écran Menu

Le menu SAFIRH fonctionne de la même manière que les arborescences de l'environnement Windows : la liste des éléments auxquels vous avez accès est présentée à gauche de l'écran. En cliquant sur les dossiers, vous faites apparaître ce qu'ils contiennent et pouvez ainsi atteindre la fenêtre multioccurrence dont vous avez besoin.

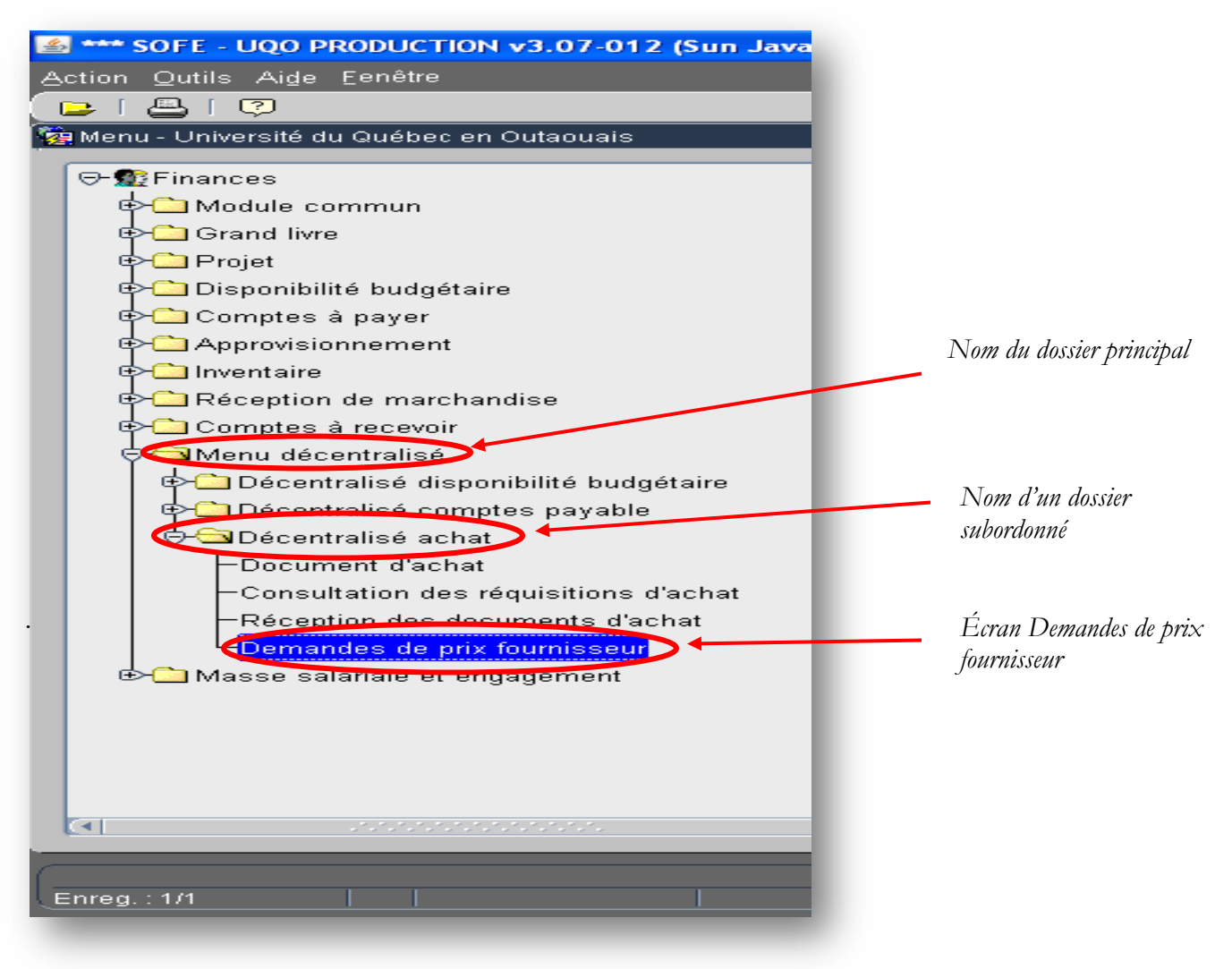

# Explication de la barre de titre

Pour préciser la terminologie, la « Barre de titre » désigne la partie supérieure de chaque fenêtre. Y figurent le nom de la fenêtre, le nom du document qu'elle affiche ainsi que les boutons nécessaires à la gestion de cette fenêtre (réduire, agrandir, fermer).

|                                   |                                       |                                                 |      |                  | active.   | cneir |
|-----------------------------------|---------------------------------------|-------------------------------------------------|------|------------------|-----------|-------|
| ndes de prix fourniss<br>Document | eur (AC0040-00) - Univ<br><b>Type</b> | versité du Québec en Outaouais 🔅<br>Description | État | Document d'achat | Requérant | C     |
|                                   |                                       |                                                 |      |                  |           |       |
|                                   |                                       |                                                 |      |                  |           |       |
|                                   |                                       | ]                                               |      |                  |           |       |
|                                   |                                       | ]                                               |      |                  |           |       |
|                                   |                                       | ]                                               |      |                  |           |       |
|                                   |                                       |                                                 |      |                  |           |       |
|                                   |                                       |                                                 |      |                  |           |       |
|                                   |                                       |                                                 |      |                  |           |       |
|                                   |                                       |                                                 |      |                  |           |       |
|                                   |                                       |                                                 |      |                  |           | _     |
|                                   |                                       |                                                 |      |                  |           |       |

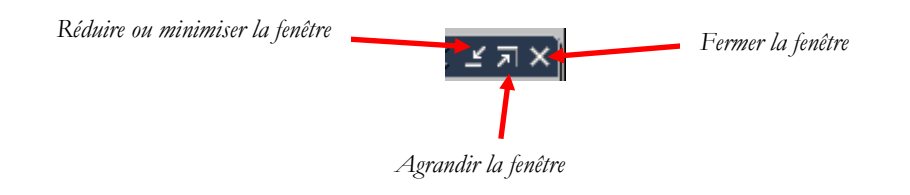

Habituellement dans Windows, Word ou Excel lorsque nous voulons « réduire ou minimiser » une fenêtre active, celle-ci se retrouve dans la barre d'état de Windows, tout en bas de votre écran.

Dans l'application SAFIRH, cette fenêtre réduite apparaît dans la « zone de travail de l'application SAFIRH » et non dans la barre d'état de Windows.

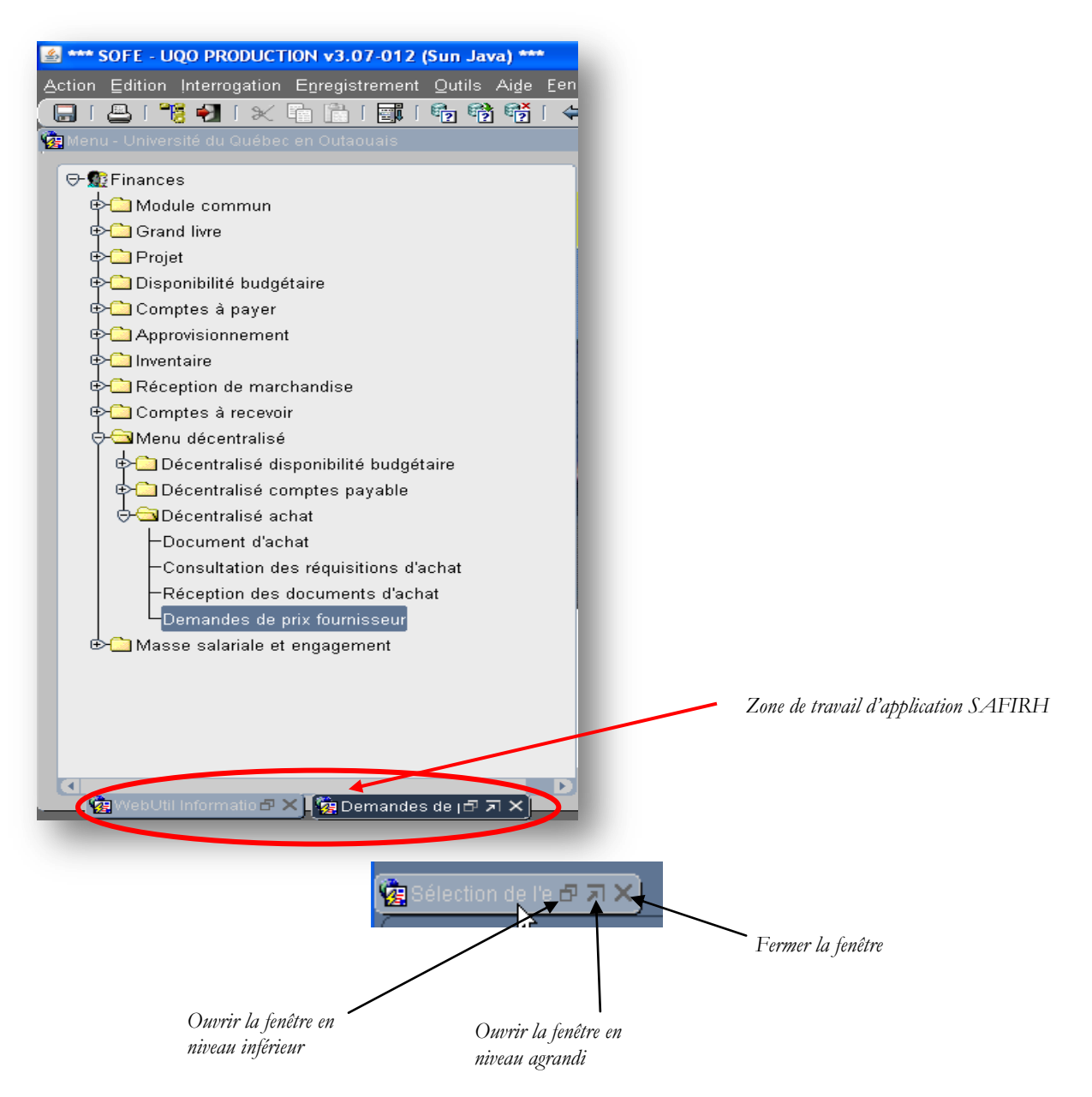

# Barre d'outils principale de SAFIRH

Cette section décrit les fonctions des différents boutons de la « barre d'outils SAFIRH » qui apparaît sous la barre de titre et le menu de l'écran principal. Dans ce document, les icônes de la barre d'outils sont appelés « boutons ».

Voici un exemple de barre d'outils :

| 🕌 *** Centurion - Ugo Tests RH/PAIE v3.07-012 (Sun Java) ***    |  |
|-----------------------------------------------------------------|--|
| Action Edition Interrogation Enregistrement Qutils Aide Eenêtre |  |
|                                                                 |  |
| 🙀 Menu - Université du Québec en Outaouais UQOTRH               |  |

#### **Bouton « Enregistrer »**

Pour enregistrer vos modifications, cliquez sur le bouton « *Enregistrer* » dans la barre d'outils principale de SAFIRH.

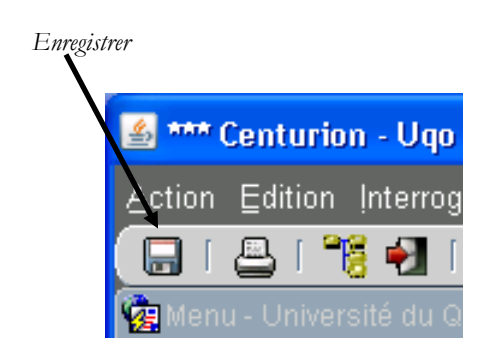

#### **Bouton « Imprimer »**

Pour imprimer une fenêtre, cliquez sur le bouton « *Imprimer* » dans la barre d'outils principale de SAFIRH.

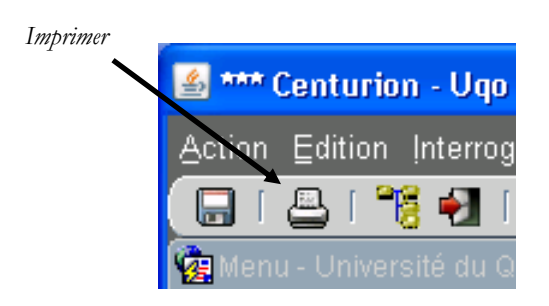

### Le bouton « Afficher le menu » de départ

Dans l'application SAFIRH, le bouton « *Afficher le menu* » permet de revenir rapidement au menu initial. Les fenêtres actives demeurent ouvertes en arrière-plan.

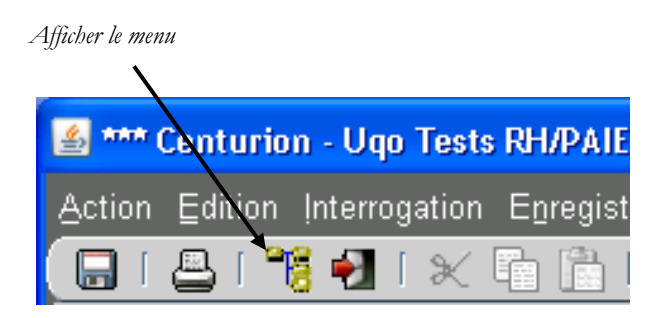

#### Le bouton « Fermer une fenêtre »

Pour fermer une fenêtre, cliquez dans la barre d'outils sur le bouton « *Fermer la forme* » ou appuyez sur la touche « *F4* » de votre clavier. Il est aussi possible de fermer une fenêtre en utilisant les boutons de gestion des fenêtres soit le « X ».

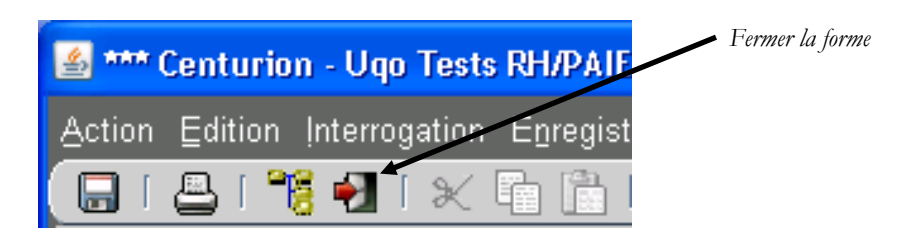

### Les boutons des fonctions « Couper », « Copier » et « Coller »

Les fonctions standard de Windows couper, copier et coller fonctionnent de la même façon, soit en utilisant les boutons correspondants de la barre d'outils SAFIRH ou en utilisant les raccourcis du clavier.

Raccourcis clavier :

Fonction « Couper » : Maintenez la touche CTRL enfoncée et appuyez sur la touche X.

Fonction « Copier » : Maintenez la touche CTRL enfoncée et appuyez sur la touche C.

Fonction « Coller » : Maintenez la touche *CTRL* enfoncée et appuyez sur la touche *V*.

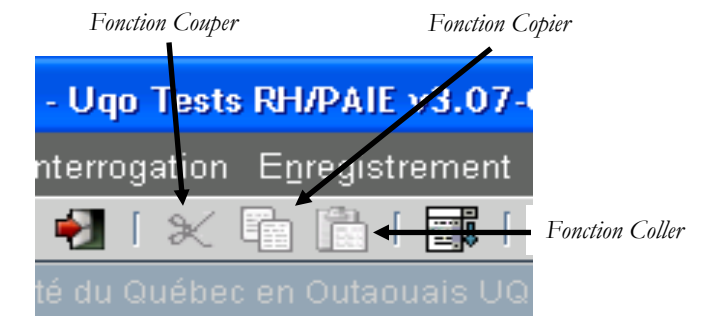

#### Le bouton « Liste de valeurs »

Dans les écrans de sélection, lorsqu' un champ contient une liste de choix de valeurs, on peut afficher cette liste afin de choisir une valeur à rechercher. Pour afficher la « *Liste de valeurs* », vous pouvez utiliser deux méthodes :

Cliquez dans la barre d'outils sur le bouton « *Critère de recherche* », cliquez ensuite dans le champ désiré et cliquez dans la barre d'outils sur le bouton « Liste *de valeurs* ». OU

Cliquez dans la barre d'outils sur le bouton « *Critère de recherche* », cliquez ensuite dans le champ désiré avec le bouton de droite de la souris et, dans le menu contextuel qui s'affiche, sélectionnez l'option « *Liste de valeurs* ».

|                                           | Étape 3 - Liste de valeurs                                                                                                    | Étape 1 – Critère d              | e recherche Étape 2                                 | – cliquez dans le champ dés                        | siré                     |
|-------------------------------------------|----------------------------------------------------------------------------------------------------|----------------------------------|-----------------------------------------------------|----------------------------------------------------|--------------------------|
| irion - Ugo 1                             | Tests Achats/Firances v3.07-01                                                                                                    | 2 (sun Java) ***                 |                                                     |                                                    |                          |
| on Interroga                              | ation Enregistrement Outils Aig                                                                                                    | e <u>F</u> enêtre                |                                                     |                                                    |                          |
| 1 💽 🔐 🗧                                   | × 🖬 👘 I 🖬 I 👘 👘 🖣                                                                                                    | हैं। 🗢 🜩 । 🕫 🗗 🦉 । 🖧 । 🗸         | u 🖻 🚱 🗷 🔯 👘                                         |                                                    |                          |
| iversité du Qu                            | Jébec en Outaouais UQOTFI                                                                                                    | Ī                                |                                                     |                                                    | ×                        |
| ≩RH - Décent<br>I finances<br>1odule comm | tralisé<br>nun                                                                                                    | Université du Q                  | urbec en Outaouais                                  | Bouton de droite de la sou<br>(remplace l'étape 3) | ris dans le champ désiré |
| de l'UBR - Ce                             | ntralisé (CB0001-00) - Université du                                                                                                    | i Québec en Outaouais UQOTFI 🔅 🔅 |                                                     |                                                    | 2000-000 ट <b>⊼</b> ×    |
| Туре                                      | Fonds mandataire                                                                                                    | Unité administrativ              | e mandataire                                        | Catégo                                             | rie Acti                 |
|                                           | Image: Constraint of the second second sec |                                  | uper<br>pier<br>ller<br>te de valeurs<br>acer<br>le |                                                    |                          |
| ouveau                                    | Ouvrir Di                                                                                                    | isponibilité Analyse             | Enlève sélection                                    | Sélection supp.                                    | Analyse spéc.            |

| Liste de valeurs | 000000000000000000000000000000000000000 |          |             |
|------------------|-----------------------------------------|----------|-------------|
|                  |                                         |          |             |
| Rech. %          |                                         |          |             |
| Code             | Description                             | Date fin | Responsable |
| 00001            | Grand Livre                             |          |             |
| 11401            | Rectorat                                |          |             |
| 12408            | Adjoint au recteur                      |          |             |
| 17021            | MAO Équipements                         |          |             |
| 17022            | MAO Équipements Informatiques           |          |             |
| 17024            | MAO Logiciel                            |          |             |
| 17026            | MAO Mobiliers                           |          |             |
| 17027            | MAO Matériel Roulant                    |          |             |
| 17041            | Améliorations Terrains Taché            |          |             |
| 17042            | Améliorations Terrains Brault           |          |             |
| 17050            | Batisse Taché                           |          |             |
| 17051            | Batisse Brault                          |          |             |
| 17052            | Batisse Pavillon Administratif          |          |             |
|                  |                                         |          |             |
|                  |                                         | Rech.    | QK Annuler  |

Voici la liste des valeurs associées au champ « *Unité administrative mandataire* ».

Vous pouvez entrer le code désiré dans la partie « **Rech %** » ou encore rechercher le code dans la liste et cliquez sur le bouton « **OK** ». Lancez la recherche en cliquant dans la barre d'outils sur le bouton « **Exécuter la recherche** ». La fenêtre de sélection affiche toutes les unités administratives mandataires.

## Le bouton Enregistrement précédent – Enregistrement suivant

Les flèches de la barre d'outils permettent de naviguer dans les enregistrements qui précèdent ou suivent l'enregistrement actuel.

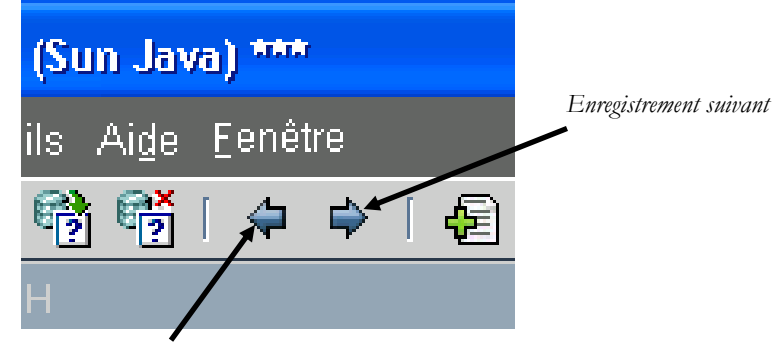

Enregistrement précédent

#### Le bouton « Exportation des données vers Excel »

Après avoir listé une série d'enregistrements suite à une recherche, vous pouvez exporter les données choisies vers un chiffrier Excel en cliquant dans la barre d'outils sur le bouton « *Exportation des données vers Excel* ».

|                 |                                    |                  |                 | Bouton E        | xportation des  | données v | ers Excel       |           |         |
|-----------------|------------------------------------|------------------|-----------------|-----------------|-----------------|-----------|-----------------|-----------|---------|
|                 |                                    |                  |                 |                 |                 |           |                 |           |         |
| 🛓 👐 Centurio    | n - Uqo Tests Achats/Finances      | v3.07-012 (Su    | in Java) ***    |                 |                 |           |                 |           |         |
| Action Edition  | Interrogation Enregistrement C     | utils Aide Ee    | nêtre           |                 | 4               |           |                 |           |         |
| ( 🗖 I 📇 I 🖷 )   | 🧯 🌒 I 🗶 📭 🛅 I 🗊 I 🖣                | , 📑 📬 [ ·        | 🗢 🔿   🛃 🗖       | ) 🥖 ( 🛃 ( .     | <b>i i</b> 🔄 🔄  | 0         |                 |           |         |
| 🙀 Menu - Univer |                                    |                  |                 |                 |                 |           |                 |           | >       |
|                 |                                    | -                | 3               |                 |                 |           |                 |           |         |
|                 | I - Decentralise                   |                  |                 | 6               |                 |           |                 |           |         |
| Prolition       | ule commun                         |                  |                 | Université du O | uébec en Outaou | lais      |                 |           |         |
| 🦉 🔄 Mod         | 'UBR - Centralisé [CB0001-00] - Un | iversité du Quét | ec en Outaouais | UQOTFI (1999)   |                 |           |                 |           | েংং ≚⊼≯ |
| UBR             | Titre                              | Responsable      |                 |                 | Organisme       |           |                 | Programme | Proje   |
| 222001          | REVENU DIDACTECQUE                 | 000002           | Conversion      |                 |                 |           | ]               |           |         |
| 223301          | AFEAS DENYSE COTE                  | 000002           | Conversion      |                 |                 |           |                 |           |         |
| 223303          | COLLOQUE FAMILLE 1                 | 000002           | Conversion      |                 |                 |           |                 |           |         |
| 323046          | PROJET RECHERCHE R                 | 000002           | Conversion      |                 |                 |           |                 |           |         |
| 323053          | RECHERCHE LORRAINE                 | 000002           | Conversion      |                 |                 |           | ]               |           |         |
| 323055          | RECHERCHE FRANCINE                 | 000002           | Conversion      |                 |                 |           |                 |           |         |
| 323061          | RECHERCHE LIZANNE L                | 000002           | Conversion      |                 |                 |           | ]               |           |         |
| 323063          | PROJET RECHERCHE (.                | 000002           | Conversion      |                 |                 |           |                 |           |         |
| 323066          | RECHERCHE (L.GEORG                 | 000002           | Conversion      |                 |                 |           |                 |           |         |
| 323068          | PROJET DE RECH. (L.LA              | 000002           | Conversion      |                 |                 |           | ]               |           |         |
|                 |                                    |                  |                 |                 |                 |           |                 |           |         |
| Nouv            | reau Ouvrir                        | Dispon           | ibilité         | Analyse         | Enlève sé       | lection   | Sélection supp. | Analyse   | e spéc. |
|                 |                                    |                  |                 |                 |                 |           |                 |           |         |

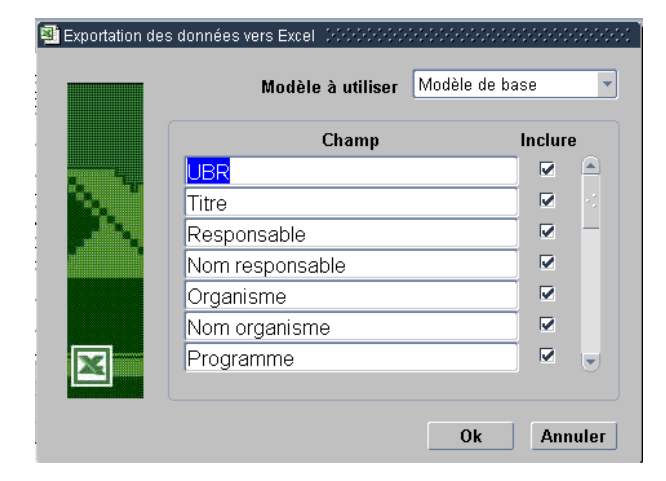

Lorsque la fenêtre d'exportation des données vers Excel s'affiche, toutes les informations disponibles sont cochées pour les inclure dans le fichier.

Sélectionnez les champs non désirés afin de les décocher et cliquez sur le bouton « **OK** » pour lancer l'exportation.

Il exportera vos données dans le logiciel Excel automatiquement.

Il se peut que les macros soient désactivées dans Excel. Dans ce cas, un message apparaîtra comme dans la fenêtre ci-dessous.

|   |             | - (* - 📬 🛛              | 🗸 Barre des me | ssages 🛕        | • 091                                  | 157200800                 | xls [Mo                                                                                     | ode de co                                               | mpatibilit                       | é] - Micro            | soft Exce | I       |
|---|-------------|-------------------------|----------------|-----------------|----------------------------------------|---------------------------|---------------------------------------------------------------------------------------------|---------------------------------------------------------|----------------------------------|-----------------------|-----------|---------|
|   | Accuei      | I Insertion             | Mise en pa     | ge Formu        | iles Donnée                            | es Révision               | Affichag                                                                                    | e Dévelop                                               | peur Anti                        | dote                  |           | C       |
|   | Coller 🛷    | urial<br>G <u>I S</u> - | • 10 • A       |                 | = <mark>=</mark> ₽<br>= = ፼ -<br>₽ ≫ - | Standard<br>\$ - % 00<br> | <ul> <li>I Mis</li> <li>III Mis</li> <li>III Me</li> <li>III Me</li> <li>III Sty</li> </ul> | se en forme cor<br>ttre sous forme<br>les de cellules r | nditionnelle 👻<br>e de tableau 👻 | insérer →<br>Format → | r τ<br>   | rier et |
|   | esse-p 🗟    | Pol                     | lice           | 5 Ali           | ignement 🕞                             | Nombre                    | 6                                                                                           | Style                                                   |                                  | Cellules              |           | Édit    |
| < | Avertisseme | nt de sécurité          | Les macros on  | t été désactivé | es. Options                            |                           |                                                                                             |                                                         |                                  |                       |           |         |
|   | <u>A1</u>   | • (0                    | fx             |                 |                                        | 45                        |                                                                                             |                                                         |                                  |                       |           |         |
|   | A           | В                       | С              | D               | E                                      | F                         | G                                                                                           | Н                                                       |                                  | J                     | K         |         |
|   |             |                         |                |                 |                                        |                           |                                                                                             |                                                         |                                  |                       |           |         |
|   |             |                         |                |                 |                                        |                           |                                                                                             |                                                         |                                  |                       |           |         |
|   |             |                         |                |                 |                                        |                           |                                                                                             |                                                         |                                  |                       |           |         |
|   |             |                         |                |                 |                                        |                           |                                                                                             |                                                         |                                  |                       |           |         |

Dans ce cas, cliquez sur le bouton « Options »...

| Options de sécurité Microsoft Office                                                                                                    | ?×          |
|----------------------------------------------------------------------------------------------------|-------------|
| 🥥 Alerte de sécurité - Macro                                                                                                    |             |
| Macro                                                                                                    |             |
| Les macros ont été désactivées. Les macros peuvent contenir des virus ou d'autr<br>dangers pour la sécurité. N'activez pas ce contenu, sauf si vous êtes certain que<br>source du fichier est fiable. | es<br>la    |
| Avertissement : il est impossible de vérifier que ce contenu provient<br>source fiable. À moins qu'il offre des fonctionnalités importantes et q<br>vous approuviez sa source, laissez-le désactivé.  | d'une<br>ue |
| Plus d'infos                                                                                                    |             |
| Chemin d'accès au fichier : C:\DOCUME~1\fplante\LOCAL5~1\Temp\091157200                                                                                                    | 0800.xls    |
| <ul> <li>Me protéger de tout contenu inconnu (recommandé)</li> <li>Activer ce contenu</li> </ul>                                                                                                    |             |
| Ouvrir le Centre de gestion de la confidentialité                                                                                                    | nnuler      |

Cliquez pour sélectionner l'option « *Activer ce contenu* » et cliquez ensuite sur le bouton « *OK* » pour finaliser l'exportation des informations choisies.

# La gestion de fenêtres des différents écrans

Plusieurs fenêtres peuvent être activées en même temps sans pour autant s'en préoccuper. Chacune des fenêtres s'ouvrent les unes par-dessus les autres à moins d'utiliser les boutons de gestion de fenêtre pour les réduire (ou minimiser) dans la « zone de travail de l'application SAFIRH ». Lorsqu'elles ne sont pas dans cette zone de travail, le seul moyen de retrouver les fenêtres ouvertes est de cliquer dans la barre de menu sur l'élément « *Fenêtre* ». Par exemple, l'image suivante montre 8 fenêtres ouvertes.

| 🚳 *** Centurion - Ugo Tests Achats/Finances v3.07-012           | (Sun Java) ***                                                                                             |
|-----------------------------------------------------------------|----------------------------------------------------------------------------------------------------|
| Action Edition Interrogation Enregistrement Outils Aide         | Eenêtre                                                                                                    |
| 🕞 I 🐣 I 🌿 🌒 I 🗶 📭 🛅 I 🗊 I 🎭 🎲 🗳                                 | Cascade                                                                                                    |
| 🙀 Menu - Université du Québec en Outaouais UQOTFI               | Mosaïque horizontale                                                                                       |
|                                                                 | Mosaïque verticale                                                                                         |
| ⊕ GRH - Décentralisé                                            | O 1 Menu - Université du Québec en Outaouais UQOTFI                                                        |
| ତି- 🕵 Profil finances                                           | 2 Sélection de l'UBR - Centralisé [CB0001-00] - Université du Québec en Outaouais UQOTFI                   |
| P Module commun                                                 | O 3 Gestion des unités budgétaires (MC0044-00) - Université du Québec en Outaouais UQOTFI                  |
| 2 Sélection de l'UBR - Centralisé [CB0001-00] - Université du G | O 4 destion des unites budgetaires (MC0044-00) - Université du Québec en Outabuais OQUTET proposocie 2 7 X |
| UBR litre Responsa                                              | C 6 Gestion des unités budgétaires (MC0044-00) - Université du Québec en Outabudis CQCHT me Proje          |
| 222001 REVENU DIDACTECQUE 000002                                | O 7 Gestion des unités budgétaires (MC0044-00) - Université du Québec en Outaouais UQOTFI                  |
| 223301 AFEAS DENYSE COTE 000002                                 | O 8 Gestion des unités budgétaires (MC0044-00) - Université du Québec en Outaouais UQOTFI                  |
| 223303 COLLOQUE FAMILLE 1 000002                                |                                                                                                    |
| 323046 PROJET RECHERCHE R 000002                                | Conversion                                                                                                 |
| 323053 RECHERCHE LORRAINE 000002                                | Conversion                                                                                                 |
| 323055 RECHERCHE FRANCINE 000002                                | Conversion                                                                                                 |
| 323061 RECHERCHE LIZANNE L 000002                               | Conversion                                                                                                 |
| 323063 PROJET RECHERCHE (. 000002                               | Conversion                                                                                                 |
| 323066 RECHERCHE (L.GEORG 000002                                | Conversion                                                                                                 |
| 323068 PROJET DE RECH. (L.LA 000002                             | Conversion                                                                                                 |
|                                                                 |                                                                                                    |
| Nouveau Dis                                                     | onibilité Analyse Enlève sélection Sélection supp. Analyse spéc.                                           |

ATTENTION : Trop de fenêtres ouvertes risquent de ralentir les processus sur votre poste de travail. Comme il est facile d'ouvrir plusieurs fenêtres, il faut prendre l'habitude de vérifier le nombre de fenêtres actives. La fenêtre « **1 Menu – Université du Québec en Outaouais** » doit rester active.

Dans la liste qui s'affiche, cliquez sur celle qui vous intéresse pour la visualiser ou la fermer.

Pour fermer la fenêtre courante affichée, vous pouvez, soit cliquer dans la barre d'outils sur le bouton « *Fermer une fenêtre* », soit utiliser les boutons de gestion de fenêtre ou encore utiliser la touche de raccourci clavier « *F4* ».

# **Comment effectuer une recherche**

Pour effectuer une recherche, il suffit d'entrer dans un écran multi-occurrences, par exemple, l'écran d'écriture de budget que vous ouvrez en double-cliquant sur « *Écriture de budget* » dans la fenêtre « *Menu – Université du Québec en Outaouais* »

| Numéro écriture      | Période         | Туре | Catég. | Référence        | Description     | Requérant |   |
|----------------------|-----------------|------|--------|------------------|-----------------|-----------|---|
|                      |                 |      |        |                  |                 |           |   |
|                      |                 |      |        |                  |                 |           |   |
|                      |                 |      |        |                  |                 |           |   |
|                      |                 |      |        |                  |                 |           |   |
|                      |                 |      |        |                  |                 |           |   |
|                      |                 |      |        |                  |                 | _         |   |
|                      |                 |      |        |                  |                 |           |   |
|                      |                 |      |        |                  |                 |           |   |
|                      |                 |      |        |                  |                 |           |   |
| <u>ال</u>            |                 |      |        |                  |                 | ,         | Þ |
| Nouveau              | Ouvrir          |      | Action | Enlève sélection | Sélection supp. |           |   |
| Approbation comb     | inée            |      |        |                  |                 |           |   |
| Vérification financi | ère             |      |        |                  |                 |           |   |
| Gestion des résol    | utions CD et CA |      |        |                  |                 |           |   |
| Historique des rés   | olutions        |      | -      |                  |                 |           |   |

En double-cliquant sur l'écran en question, une sélection de recherche par défaut est prête mais les champs sont protégés contre les modifications. Pour les fonctions de **recherche**, utilisez dans la barre d'outils de SAFIRH, les boutons suivants :

| Action Edition Interrogation Enregistrement Qutils Aide | Eenêtre                 |
|---------------------------------------------------------|-------------------------|
| 🕞 I 📇 I 🎇 📲 I 🗶 📭 🛅 I 📰 I 🔁 🎲 🎁                         | 🕽 🗢 i 🛃 🖾 🖉 i 🎼 🗐 🚱 🦁 🥘 |
|                                                         |                         |
| Critère de recherche                                    | Annuler la recherche    |
| Exécuter la recherche                                   | =                       |

| Recherche                                                              | Sans ci                    | ritère<br>es v3.07-012 (Sun Ja | wa) ***             |                                       |                                       |
|------------------------------------------------------------------------|----------------------------|--------------------------------|---------------------|---------------------------------------|---------------------------------------|
| Action Edition Interrogation I                                         | Enregistrement             | Outils Aide Fenêtre            |                     |                                       |                                       |
| 🔲 I 📇 I 🎇 📲 I 🗶 🖣                                                      |                            | 👘 👘 👘 I 🖨 I                    | ⇒   42 🖻 🖉     44 🕴 | I) 🚱 🕫 🔯                              |                                       |
| Menu - Université du Québec e                                          | n Outaouais UQ             | OTFI                           |                     |                                       |                                       |
| Approbation hiéra                                                      | archique de nive           | au supérieur 🛛 🕒               |                     |                                       |                                       |
| Approbation com                                                        | binée                      |                                | Université du Q     | uébec en Outaouais                    |                                       |
| Réserve de fonds                                                       | 21. Ilusio en está dos     |                                |                     |                                       |                                       |
| Ecriture de budget (DBUUU4-U                                           | Jj - Universite du         | Quebec en Outaouais            | UQUIFI SCOUSSIONS   | , , , , , , , , , , , , , , , , , , , |                                       |
|                                                                        |                            |                                |                     |                                       |                                       |
| Numéro écriture                                                        | Période                    | Type Catég.                    | Référence           | Description                           | Requérant                             |
|                                                                        |                            |                                |                     |                                       |                                       |
|                                                                        |                            |                                |                     |                                       | En bas de la fenêtre SAFIRH, ve       |
|                                                                        |                            |                                |                     |                                       | trouverez la zone de commentaire e    |
|                                                                        |                            |                                | ]                   |                                       | des raccourcis clavier à exécuter poi |
|                                                                        |                            |                                |                     |                                       | une fonction activée                  |
|                                                                        |                            |                                |                     |                                       |                                       |
|                                                                        |                            |                                |                     |                                       |                                       |
|                                                                        |                            |                                |                     |                                       |                                       |
|                                                                        |                            |                                |                     | /                                     |                                       |
| Nouveau                                                                | Ouvrir                     | Action                         | Enlève sélection    | Sélection supp.                       |                                       |
| -Approbation combin<br>-Vérification financièu<br>-Gestion des résolut | ée<br>e<br>ons CD et CA    |                                |                     |                                       |                                       |
| Historique des résol                                                   | utions<br>1+F11 pour exéci | uter, F4 pour annuler.         |                     | _                                     |                                       |
| Enreg.: 1/1 En                                                         | trer interrogati           | Liste de valeu                 | cmd                 |                                       |                                       |

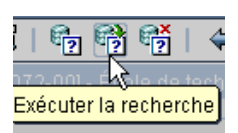

Dès l'ouverture de l'écran multi-occurrences, cliquez dans la barre d'outils de SAFIRH sur le bouton « *Exécuter la recherche* » ou utilisez la touche de raccourci « *F11* » sur votre clavier.

| 🕌 👐 Centurion - Uqo Test     | *** Centurion - Ugo Tests Achats/Finances v3.07-012 (Sun Java) *** |             |               |                |                               |              |   |     |              |
|------------------------------|--------------------------------------------------------------------|-------------|---------------|----------------|-------------------------------|--------------|---|-----|--------------|
| Action Edition Interrogation | tion Edition Interrogation Enregistrement Qutils Aige Eenêtre      |             |               |                |                               |              |   |     |              |
| 🔲 I 📇 I 🎀 🛃 I 🗶              | 🖣 👘 I 🚮 I                                                          | e, e        | 裬 i 🖨 🖨       | ) i 🔁 🖬 🖉 i    | । 👪 🖹 🔮 🕫 🔯                   |              |   |     |              |
| 🙀 Menu - Université du Québe |                                                                    |             |               |                |                               |              |   |     | ×            |
|                              | Anarchation biérarchiaus de piseau supériour                       |             |               |                |                               |              |   |     |              |
| k Écriture de budget [DB0004 | 1-00] - Université d                                               | u Québec er | n Outaouais U | JQOTFI COCOCOS |                               |              |   |     | া শ্রাম<br>ম |
|                              |                                                                    |             |               |                |                               |              |   |     |              |
| <b>N</b> <i>i i i</i>        | <b>D</b> (1,1)                                                     | <b>T</b> 0  |               | D.(()          |                               | <b>D</b> ( ) |   |     |              |
| Numéro écriture              | Période                                                            | Type Ca     | atég.         | Référence      | Description                   | Requérant    |   |     |              |
| 001328                       | 09-10                                                              | DBVB        |               |                | Renversement : manque t       | 000061       | r | 1   |              |
| 001327                       | 09-10                                                              | DBCI        |               |                |                               | 000061       |   |     |              |
| 001326                       | 09-10                                                              | DBCI        |               |                | Renversement : création i     | 000061       | ] |     |              |
| 001325                       | 09-10                                                              | DBVB        |               |                | manque budget                 | 000061       | ] |     | · ·          |
| 001324                       | 09-10                                                              | DBCI        |               |                | Renversement : création i     | 000061       | ] |     |              |
| 001323                       | 09-10                                                              | DBVB        |               |                | Augmentation budgétaire       | 000556       | ] | 1   |              |
| 001322                       | 09-10                                                              | DBCI        |               |                | fiche à Nathalie              | 000061       | ] |     | _            |
| 001321                       | 09-10                                                              | DBCI        |               |                | création initiale du projet i | 000061       | ] |     |              |
| 001320                       | 09-10                                                              | DBCO        |               |                |                               | 000061       | 1 |     | _            |
| 001319                       | 09-10                                                              | DBCI        |               |                | Budget initial projet pauvr   | 000061       |   | . д |              |
|                              |                                                                    |             |               |                |                               |              |   |     |              |
| Nouveau                      | Ouvrir                                                             |             | Action        | Enlève sél     | ection Sélection supp.        |              |   |     |              |

#### Recherche avec un seul critère

Afin de pouvoir entrer les critères de recherche désirés, désactivez la protection contre les modifications en cliquant dans la barre d'outils de SAFIRH sur le bouton « Critère de recherche ». Pour rechercher un type « d'écriture de budget initiale », cliquez sur le bouton « Critère de recherche » et cliquez ensuite dans la colonne « Type ». Puis, soit cliquez sur le bouton « Liste de valeurs » ou cliquez avec le bouton droit de la souris et sélectionnez « Liste de valeurs ». Sélectionnez le type désiré dans ce cas-ci « écriture de budget initiale ».

| Critère de recherche               | Exècuter la recherche                                                 |            |               |                                          |     |           |  |
|------------------------------------|-----------------------------------------------------------------------|------------|---------------|------------------------------------------|-----|-----------|--|
| 🕌 *** Centurion - Ugo Tests Ach    | 🚳 *** Centurion - Ugo Tests Achats/I: nances v3.07-012 (Sun Zova) *** |            |               |                                          |     |           |  |
| Action Edition Interrogation Enro  | egistrement Outils                                                    | Aide .5    | enêtre        |                                          |     |           |  |
|                                    |                                                                       | े स्ति ।   | 4 🖒 [ d       | s 🖻 🥖 [ [ 📕 🗟 🕅 🕅                        | 3   |           |  |
| Menu - Liniversité du Quéher en C  |                                                                       | <u> </u>   | • • · · ·     |                                          |     |           |  |
|                                    |                                                                       |            | _             |                                          |     |           |  |
| Approbation hiérarch               | nique de niveau sup                                                   | érieur 🔤   |               |                                          |     |           |  |
| 🔞 Écriture de budget (DB0004-00) - |                                                                       | ec en Outa | Liste de vale | eur (2000)/2000/2000/2000/2000/2000/2000 | : × |           |  |
|                                    |                                                                       |            |               |                                          | _   |           |  |
| Numéro écriture                    | Période Type                                                          | Catén      | Rech. DE      | 3%                                       | hn  | Requérant |  |
|                                    | Tenode Type                                                           | Categ.     | Code          | Description                              |     | Tequerant |  |
|                                    | +                                                                     |            | DRRP          | Écriture bud progressif                  |     |           |  |
|                                    |                                                                       |            | DBCL          | Création initiale                        | ·   |           |  |
|                                    |                                                                       |            | DBCO          | Correction originale                     |     |           |  |
|                                    |                                                                       |            |               | Correction originale                     |     |           |  |
|                                    |                                                                       |            |               | Viromont budgétairo                      |     |           |  |
|                                    |                                                                       |            | DDVD          | virement budgetaire                      |     |           |  |
|                                    |                                                                       |            |               |                                          |     |           |  |
|                                    |                                                                       |            |               |                                          |     |           |  |
|                                    |                                                                       |            |               |                                          |     |           |  |
|                                    |                                                                       |            | /             |                                          |     |           |  |
|                                    |                                                                       |            |               |                                          | _   |           |  |
| Nouveau                            | Ouvrir                                                                | Acti       |               | ech. <u>QK</u> <u>Annule</u>             | p.  |           |  |
| ·                                  |                                                                       |            |               |                                          |     |           |  |
|                                    |                                                                       |            |               |                                          |     |           |  |
|                                    |                                                                       |            |               |                                          |     |           |  |
|                                    |                                                                       |            |               |                                          |     |           |  |

Liste de valeurs du champ « Type »

**NOTE :** LORSQUE VOUS EFFECTUEZ DES RECHERCHES DANS LES FENÊTRES MULTI-OCCURRENCES SAFIRH, IL EST PRIMORDIAL DE RESPECTER LA CASSE (MAJUSCULE – MINUSCULE) DES NOMS ET DES DESCRIPTIONS.

SI VOUS SOUHAITEZ FAIRE UNE RECHERCHE PARTIELLE, VOUS DEVEZ UTILISER LE SIGNE %.

#### **Recherche avec plusieurs critères**

Afin de pouvoir entrer les critères de recherche désirés, désactivez la protection contre les modifications en cliquant dans la barre d'outils de SAFIRH sur le bouton « Critère de recherche ». Pour rechercher un type « d'écriture de budget initiale », cliquez sur le bouton « Critère de recherche » et cliquez ensuite dans la colonne « Type ». Puis, soit cliquez sur le bouton « Liste de valeurs » ou cliquez avec le bouton droit de la souris et sélectionnez « Liste de valeurs ». Sélectionnez le type désiré, dans ce cas-ci « écriture de budget initiale ». Allez à la colonne « Période » et cliquez avec le bouton droit de la souris et sélectionnez la période « 09-10 ».

| 2 critères de sélectio       | n soit la Période                       | et le Type                                                                                                    | Exécuter la recher        | che             |           |
|------------------------------|-----------------------------------------|----------------------------------------------------------------------------------------------------|---------------------------|-----------------|-----------|
|                              |                                         |                                                                                                    |                           |                 |           |
| 🕌 *** Centurion - Uqo Tes    | ts Achats/Finance                       | es v3.07-012 (Sun J                                                                                                    | a+a) ***                  |                 |           |
| Action Edition Interrogation | n E <u>n</u> re <sub>i</sub> tistrement | <u>O</u> utils Aide Eenêt                                                                                                    | re                        |                 |           |
| 🔲 I 🖴 I 🌿 📲 I 🗶              |                                         | 🔁 😚 💏 i 🗢                                                                                                    | 🗢 [ 🗐 🗐 🖉 [ ] 🖊 [         | i 🕄 🤉 🕅         |           |
| 🔞 Menu - Université du Québ  | ec en Outiouais UG                      |                                                                                                    |                           |                 |           |
| Approbation h                | iérarchique de nive                     | au supérieur 🕒                                                                                                    |                           |                 |           |
| 🧟 Écriture de budget (DB000  | 4-00] - Université du                   | i Québec en Outaouai                                                                                                    | s UQOTFI (2000)0000000000 |                 |           |
|                              |                                         |                                                                                                    |                           |                 |           |
| Numéro écriture              | Periode                                 | Type Catég.                                                                                                    | Référence                 | Description     | Requérant |
|                              | 09-10                                   |                                                                                                    | ]                         |                 |           |
|                              |                                         |                                                                                                    |                           |                 |           |
|                              |                                         |                                                                                                    |                           |                 |           |
|                              |                                         |                                                                                                    |                           |                 |           |
|                              |                                         |                                                                                                    |                           |                 |           |
|                              |                                         |                                                                                                    |                           |                 |           |
|                              |                                         |                                                                                                    |                           |                 |           |
|                              |                                         |                                                                                                    |                           |                 |           |
|                              |                                         |                                                                                                    |                           |                 |           |
|                              |                                         | on a state state |                           |                 |           |
| Nouveau                      | Ouvrir                                  | Action                                                                                                    | Enlève sélection          | Sélection supp. |           |

Le résultat sera affiché dans une fenêtre multi-occurrences dont la période est 09-10 et le type est

| 🚳 *** Centurion - Uqo Tests   | Achats/Finances                | s v3.07-0   | 12 (Sun Jav                             | a) ***              |                               |          |
|-------------------------------|--------------------------------|-------------|-----------------------------------------|---------------------|-------------------------------|----------|
| Action Edition Interrogation  | Enregistrement                 | Qutils A    | i <u>de E</u> enêtre                    |                     |                               |          |
| 🕞   📇     🕌   🗶 🛽             | à 🖹 I 🗊 I I                    | r, 😚        | 📸   💠 🖨                                 | · [ 🔁 🖬 🖉 [ [ .     | U 🕄 😪 🖓                       |          |
| 🙀 Menu - Université du Québec | en Outaouai: <mark>Exéc</mark> | uter la rec | herche                                  |                     |                               |          |
| Appropriation bié             | rarchique de nives             | au sunérie  |                                         |                     |                               |          |
| Écriture de budget (DB0004-)  | 001 - Université du            | Québec e    | n Outaouais V                           | JQOTEL SCHOOLSCHOOL |                               |          |
|                               |                                |             |                                         |                     |                               |          |
|                               |                                |             |                                         |                     |                               |          |
| Numéro écriture               | Période                        | Type C      | atég.                                   | Référence           | Description                   | Requéran |
| 001327                        | 09-10 E                        |             |                                         |                     |                               | 000061   |
| 001326                        | 09-10 E                        |             |                                         |                     | Renversement : création i     | 000061   |
| 001324                        | 09-10 E                        |             |                                         |                     | Renversement : création i     | 000061   |
| 001322                        | 09-10                          | ОВСІ 📗      |                                         |                     | fiche à Nathalie              | 000061   |
| 001321                        | 09-10                          |             |                                         |                     | création initiale du projet i | 000061   |
| 001319                        | 09-10 C                        |             |                                         |                     | Budget initial projet pauvr   | 000061   |
| 000994                        | 09-10 C                        | рвсі 🗌      |                                         |                     |                               | 000061   |
|                               |                                |             |                                         |                     |                               |          |
|                               | i i                            | - i         | 1                                       |                     |                               |          |
|                               | i i                            |             | 1                                       |                     |                               |          |
|                               |                                |             | ana ana ana ana ana ana ana ana ana ana |                     |                               |          |
|                               | <u> </u>                       |             | A                                       |                     |                               |          |
| nouveau                       | Ouvrir                         |             | Acuon                                   | Enleve select       | on Selection supp.            |          |

SAFIRH\_demarrage\_navigation

### **Recherche avec opérateurs logiques (recherche avancée)**

Voici les opérateurs logiques qu'il est possible d'utiliser pour faire des recherches avancées dans les écrans multi-occurrence :

| Description        | Symbole               |
|--------------------|-----------------------|
| Plus petit         | <                     |
| Plus grand         | >                     |
| Différent          | <>                    |
| Est nulle          | #IS NULL              |
| N'est pas nulle    | #IS NOT NULL          |
| Entre deux données | #BETWEEN 'A' AND 'G'  |
| Est égal à         | #IN ('A','X','6')     |
| N'est pas égal à   | #NOT IN ('A','X','6') |

Après avoir désactivé la protection contre les modifications, saisissez la condition désirée dans le champ correspondant. *Opérateur logique* 

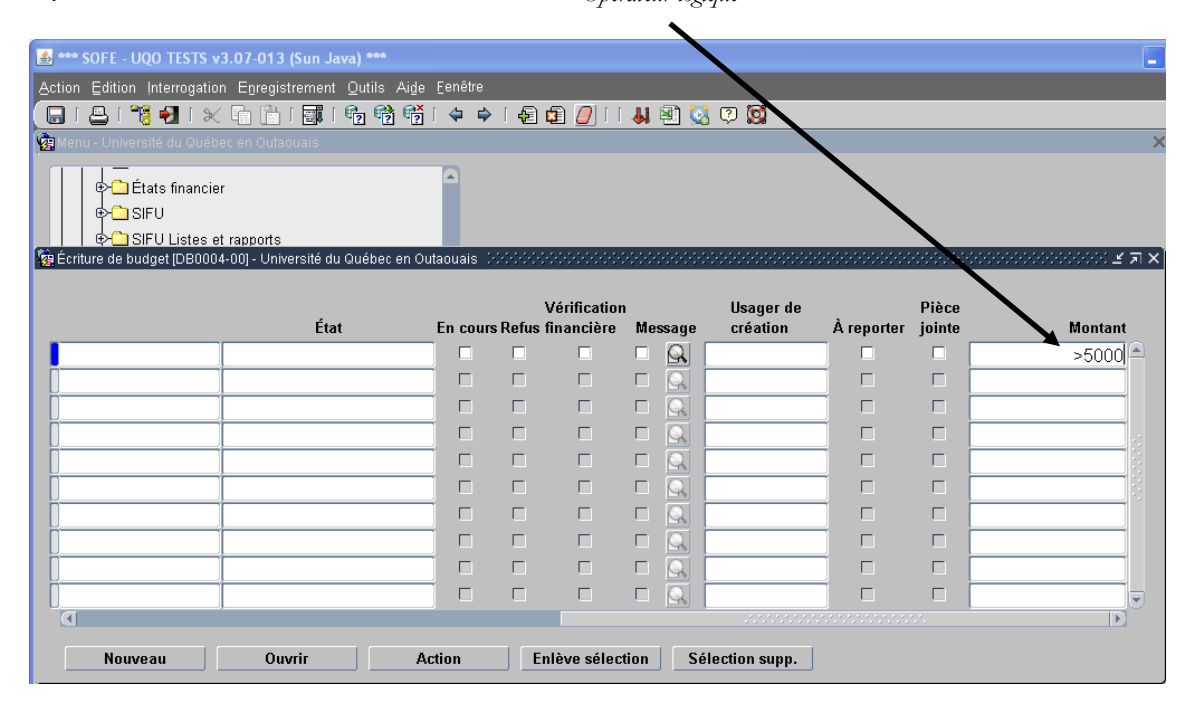

# **Comprendre les sections d'une fenêtre SAFIRH**

Bien que les fenêtres du système SAFIRH diffèrent beaucoup selon le sujet traité, certains éléments récurrents méritent d'être expliquer avant même d'opérer dans l'environnement. L'image ci-bas comprend la majorité des sections revenant régulièrement dans l'application :

| Numéro          |              |                           | - État |         |        | Action          |    |  |
|-----------------|--------------|---------------------------|--------|---------|--------|-----------------|----|--|
| Origine         | Manuel       | <b>*</b>                  |        |         |        | toriguo (Étato  |    |  |
| Référence       |              | R                         |        |         |        | aurique / Etais |    |  |
| Туре            | CNVAFT       | Nouvelle affectation (CN) |        |         |        |                 |    |  |
| Date début      |              |                           |        | 0 🦉     | 0 🖸    |                 | 3. |  |
| Description     |              |                           |        |         |        |                 |    |  |
| Employé         | 00002235     | Pierre, Jean-Jacques      |        | Q       |        | - 1             |    |  |
| Dossier         | Profil par d | léfaut                    |        | R       |        | 4.              |    |  |
| Lien emploi     |              |                           |        | Q       |        |                 |    |  |
| Prob./Essai     |              |                           |        | _       |        |                 |    |  |
| Affectation     |              |                           |        | -2      | Cree   | 5.              |    |  |
| Classification  |              |                           |        |         | 🗆 Créé |                 |    |  |
| Profil RCE      |              |                           |        | 包       |        | 6.              |    |  |
| Autres informat | tions créées | Probation/Essai           |        |         |        |                 |    |  |
| 0               | rigine       |                           | Desc   | ription |        |                 |    |  |
|                 |              |                           |        |         |        |                 |    |  |
|                 |              | -                         |        |         |        |                 |    |  |
|                 |              | ~                         |        |         |        |                 |    |  |
|                 |              | ×                         |        |         |        | <u>R</u>        |    |  |
|                 |              | *                         |        |         |        |                 |    |  |

- 1. **Champs de saisi en surbrillance jaune :** Les champs de saisi en surbrillance jaune sont les champs obligatoires pour les enregistrements de votre fenêtre.
- État de la transaction : Les fenêtres de transaction suivent un cycle variable selon la transaction. Cette section de la fenêtre vous permet d'effectuer une action dans le cycle transactionnel, de connaître l'état d'avancement du document étudié et de connaître l'historique de son évolution dans le cycle.
- 3. **Suppléments d'information :** Il est possible d'ajouter de l'information aux pièces créées en utilisant une des trois fonctions entourées dans la bulle 3. La première option permet d'attaché un document à la pièce (Word, Excel, PDF, etc.). La deuxième option permet d'écrire une note

1.

à propos de la pièce et la troisième option permet d'écrire un commentaire à propos de la pièce. Les chiffres situés dans les encadrés à gauche des boutons vous indiquent le nombre de pièces, commentaires ou notes attachés à la pièce.

- Visualiser les informations : Les loupes sont omniprésentes dans le système SAFIRH. Ces boutons vous permettent d'accéder à une information plus complète au sujet d'une partie de la pièce active.
- 5. **Créer un enregistrement :** Il s'agit du même bouton que dans la barre de navigation. En cliquant sur ce dernier, une nouvelle fenêtre s'ouvre afin de vous permettre de saisir les informations requises.
- 6. Les points de suspension apparaissent généralement dans les champs pour lesquels une liste de valeurs est disponible.

#### Joindre un fichier électronique à un document SAFIRH

Un des avantages de SAFIRH est la possibilité de joindre des fichiers électroniques aux documents du système afin d'en faciliter la consultation. Par exemple, vous pourriez attacher une facture numérisée ou électronique à une demande de paiement et tous les usagers ayant le droit de consulter le document pourraient facilement obtenir l'information originale justifiant le paiement.

Pour joindre un fichier, vous devez utiliser l'icône U La fenêtre Attachement pièce jointe s'ouvre alors. Dans cette fenêtre, votre nom ainsi que la date sont déjà inscrits. Il ne vous reste plus qu'à écrire le nom du fichier et à cliquer sur l'icône situé au bout de la ligne pour pouvoir chercher le fichier sur votre ordinateur.

| 🦉 Demande de paieme           | nt [CP0013-00] · | <ul> <li>Université du Québec</li> </ul> | en Out. UQOACAD 🔅 |            |     | ·····            |                 |      | 999999999999       |
|-------------------------------|------------------|------------------------------------------|-------------------|------------|-----|------------------|-----------------|------|--------------------|
| Entité externe                | 000204           | Bell Mobilité Cel                        | lulaire           | 02         | Q   | Reportée         |                 | -    | Action             |
| Pour                          |                  |                                          | Pièce             | jointe 🔽   |     | Vérification fin | . 🗆 Refusée     | , 🗆  | Historique état    |
| Numéro demande                | 070586           |                                          |                   |            |     |                  |                 |      |                    |
| 🧟 Attachement pièce jointe [G |                  |                                          |                   |            |     |                  |                 |      | Disponibilite      |
| Usager                        | Date             | C                                        | )escription       |            |     |                  |                 |      | Impact budgétaire  |
| O'Nymm, Ann                   | 2009-1           | 11-12 11:29:58                           |                   |            |     |                  |                 |      | Impact financier   |
|                               |                  |                                          |                   |            | 2   |                  |                 | 0.70 | Création rapide    |
| 🕌 Insérer un fichier          |                  |                                          |                   |            |     | Montant          | 3,06            | 3.73 | Fonction règlement |
|                               |                  |                                          |                   |            |     | iolde à ventiler |                 | 0.00 |                    |
| Rechercher dans :             | UQO - SAFIRI     | 1                                        |                   |            |     | Montant payé     | 3,06            | 3.73 | Voir impact        |
| 🗖 Doc. décentralisé to        | erminé           | nuide                                    | SAFIRH docx       |            | 1   | Solde à payer    |                 | 0.00 | Formulaire         |
| Documentation cent            | ralisé           | ness                                     | age releve naied  | loc        |     |                  |                 |      | Loi 95             |
| Révision formulaires          | 8                |                                          | RH commentaires   | en formati |     | Devise CAD       | 1.0             |      | Génération imp.    |
| barre_outils_SAFIRH           | l.docx           |                                          |                   |            | е   | Facture électror | ique            |      |                    |
| Demande_personne              | l_professeur     | .sdr                                     |                   |            |     |                  |                 | Ferm | eture              |
| Gestion_rh-paie.sdr           |                  |                                          |                   |            | Sol | de référence     | Montant utilisé | Ref. | DA Dispo           |
|                               |                  |                                          |                   |            |     |                  |                 |      |                    |
|                               |                  |                                          |                   |            |     |                  |                 |      |                    |
| <u>N</u> om de fichier :      |                  |                                          |                   |            |     |                  |                 |      |                    |
| Fichiers du type : Tous       | les fichiers     |                                          |                   |            |     |                  |                 |      |                    |
|                               |                  |                                          |                   |            |     |                  |                 |      |                    |
|                               |                  |                                          | Ouvrir            | Annuler    |     |                  |                 |      |                    |
|                               | _                | _                                        |                   |            |     |                  |                 |      |                    |

SAFIRH\_demarrage\_navigation

### La création de rapports

En plus de pouvoir extraire la plupart des données du système SAFIRH vers une feuille de calcul Excel, plusieurs rapports sont configurés au sein de l'application. Les écrans vous permettant de réaliser des rapports sont représentés par une icône représentant une imprimante de profil.

| g Menu - Université du Québec en Outaouais ACAD | Lancement de traitement (GSOC | )90-00] - Université du Québec en Outaouais | ACAD 0000000000000000000000 🗶 🛪 🗙 |
|-------------------------------------------------|-------------------------------|---------------------------------------------|-----------------------------------|
| 🖓 📆 Finances 🛛 🖳                                | Nom du traitement Etat dé     | taillé des disponibilités [DB5059-00        | )]                                |
| 🚽 🖶 🗀 Module commun                             | Imprimante Sysges             | t                                           | Notification par courriel         |
| ⊕ 🛄 Grand livre                                 | Paramètre<br>Description      | Valeur                                      |                                   |
| Projet                                          | Numéro de fonds               |                                             |                                   |
|                                                 | Période comptable             |                                             |                                   |
| Gestion de l'UBR                                | Responsable                   |                                             |                                   |
| Écriture de budget                              | Statut de l'UBR               |                                             |                                   |
| Réserve de fonds                                | Unité budgétaire              |                                             |                                   |
|                                                 | Présenté par                  |                                             |                                   |
| Approvation requérant                           |                               |                                             |                                   |
|                                                 |                               |                                             |                                   |
| Annrobation hiérarchique de niveau sunérieur    |                               |                                             |                                   |
| -Approbation meralemque de niveux superieur     |                               |                                             |                                   |
|                                                 |                               |                                             |                                   |
| Continue des résolutions CD et CA               |                               |                                             |                                   |
| Gestion des resolutions CD et CA                |                               |                                             |                                   |
| Historique des recolutions                      |                               | ,                                           |                                   |
| Etat detaille des disponibilites                | Infos traitement              | Sauvegarder cette requêt                    | e Ok Annuler                      |
| Préparation pungetaire                          |                               |                                             |                                   |
| Analyses interactives                           |                               |                                             |                                   |

Selon le rapport que vous désirez, vous écrivez les valeurs appropriées. Il est important de se rappeler que les champs en jaune sont obligatoires. Notez aussi que vous pouvez sauvegarder votre requête s'il s'agit d'un rapport que vous demandez régulièrement.

Une fois votre requête effectuée, vous pouvez aller chercher le rapport produit dans la section « Outils » de la barre titre de l'environnement SAFIRH. Ouvrez la fenêtre *État des requêtes* (Voir la page 21).

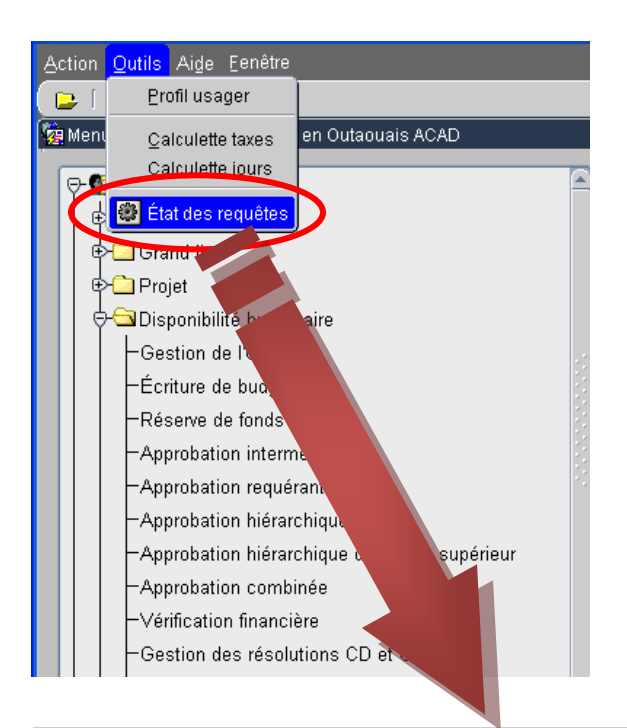

| 🏶 État des i | equêtes [GS003 | 7-00] - Université du Québec en Outaouais ACAD | 200000000000000000000000000000000000000 |            | 0-0-0-0-0-0-0-0-0-0- |           |                        |
|--------------|----------------|------------------------------------------------|-----------------------------------------|------------|----------------------|-----------|------------------------|
| Requêt       | e État         | Description                                    |                                         | Date/H     | eure                 |           |                        |
| 23272        | Terminé        | État détaillé des disponibilités               | ]                                       | 2009-04-26 | 16:56:25             | $\square$ | Rafraîchir             |
|              |                |                                                |                                         |            |                      |           | File d'attente         |
|              |                |                                                | ]                                       |            |                      |           | Sortie                 |
|              |                |                                                |                                         |            |                      |           | Journal                |
|              |                |                                                |                                         |            |                      |           | Infos supplé.          |
|              |                |                                                |                                         |            |                      |           | Suivi des erreurs      |
|              |                |                                                |                                         |            |                      |           | Ré-impression          |
|              |                | <u></u>                                        |                                         |            |                      |           | Transfert fichier      |
|              |                |                                                |                                         |            |                      |           |                        |
| <u> </u>     | Î              |                                                |                                         |            |                      |           |                        |
|              |                |                                                |                                         |            |                      |           |                        |
|              |                |                                                |                                         |            |                      |           | État                   |
|              |                |                                                | ]                                       |            |                      |           | ⊖En attente            |
|              |                |                                                | ]                                       |            |                      |           | O En cours             |
|              |                |                                                |                                         |            |                      |           | ○ Terminé              |
|              |                |                                                |                                         |            |                      |           | ○ Cédulé               |
|              |                |                                                |                                         |            |                      |           | Annule                 |
|              |                |                                                |                                         |            |                      |           | Tous                   |
|              |                | ]                                              |                                         |            |                      | -         | Dernière exécution BTH |
|              |                |                                                |                                         |            |                      | $\odot$   | 2009-04-26 16:58:53    |

Lorsque l'état de la requête indique « Terminé », vous pouvez sortir de rapport de SAFIRH en cliquant sur le bouton « Sortie ». Si l'état de la requête est « En attente », cliquez sur le bouton « Rafraîchir » afin d'actualiser l'état de la requête.

En cliquant sur le bouton « Sortie », le rapport apparaît à l'écran sous forme de PDF. Libre à vous alors de l'imprimer, de le sauvegarder sur votre ordinateur ou de la transmettre à un tiers par courriel.

# Annexe 1 – Barre d'outils principale de SAFIRH

# Barre d'outils principale de SAFIRH

| Icône            | Équivalent de la barre d'outils                          | Clé de fonction                | Description                                                                              |
|------------------|----------------------------------------------------------|--------------------------------|------------------------------------------------------------------------------------------|
|                  | Action $\rightarrow$ Enregistrer                         | Ctrl+S                         | Sauvegarde des enregistrements modifiés ou insérés                                       |
| 8                | Action $\rightarrow$ Imprimer                            | Ctrl+P                         | Imprime la fenêtre d'écran en cours d'utilisation                                        |
| 1                | Action $\rightarrow$ Afficher le menu                    |                                | Affiche le menu de l'application                                                         |
| ÷]               | Action $\rightarrow$ Fermer la fenêtre                   | F4                             | Ferme la fenêtre courante                                                                |
| ×                | Edition $\rightarrow$ Couper                             | Ctrl+X                         | Coupe le texte sélectionné                                                               |
| F                | Edition → Copier                                         | Ctrl+C                         | Copier le texte sélectionné                                                              |
|                  | Edition $\rightarrow$ Coller                             | Ctrl+V                         | Colle le texte préalablement copié ou coupé                                              |
| ≣ <b>i</b>       | Edition $\rightarrow$ Liste de valeurs                   | Ctrl+L                         | Permet d'obtenir la liste de valeur                                                      |
| e <mark>?</mark> | Interrogation $\rightarrow$ Critère de recherche         | F11                            | Permet d'entrer des critères de recherche                                                |
| <b>e</b>         | Interrogation $\rightarrow$ Exécuter la recherche        | Ctrl-F11                       | Exécute la recherche                                                                     |
| en×<br>?         | Interrogation $\rightarrow$ Annuler la recherche         |                                | Annule la recherche en cours                                                             |
| 4                | Enregistrement → Enregistrement précédent                | Flèche vers le Haut            | Permet de se positionner sur l'enregistrement précédent                                  |
| \$               | Enregistrement – Enregistrement suivant                  | Shift+F8<br>Flèche vers le bas | Permet de passer au prochain enregistrement selon les critères de recherche              |
| Ð                | Enregistrement → Insérer un enregistrement               | Ctrl+Flèche vers le<br>Bas     | Permet de créer un nouvel enregistrement dans le bloc<br>courant                         |
|                  | Enregistrement $\rightarrow$ Supprimer un enregistrement | Ctrl+Flèche vers le<br>Haut    | Permet de détruire l'enregistrement du bloc courant                                      |
| 0                | Action $\rightarrow$ Effacer tout                        | F8                             | Permet d'effacer les informations de la fenêtre                                          |
| 0                | Enregistrement → Effacer l'enregistrement                | F6                             | Permet d'effacer l'enregistrement du bloc courant                                        |
| U                | Outil → Documents attachés                               |                                | Lorsque affiché, permet d'attacher des documents<br>externes à l'enregistrement en cours |
| <b>.</b>         | Outil → Menu employé                                     |                                | Accès au menu employé (Menu par profil)                                                  |
| 2                | Outil → Exportation des données vers Excel               |                                | Lorsque affiché, permet l'exportation des données à<br>l'écran vers le tableur « Excel » |
| ?                | Aide → Aide sur la fenêtre                               |                                | Pour accéder à l'aide à l'écran                                                          |
| Ø                |                                                          |                                | Auto construction d'aide à l'écran                                                       |
|                  | Edition $\rightarrow$ Effacer le champ                   | F5                             | Permet d'effacer le champ                                                                |

# Boutons ou fonction contextuelle dans SAFIRH

| Icône    | Équivalent de la barre d'outils            | Clé de fonction | Description                                                                                                    |
|----------|--------------------------------------------|-----------------|----------------------------------------------------------------------------------------------------|
|          | N<br>                                      |                 | Lorsque affiché, permet d'expédier en groupe des courriels électroniques                                                       |
| 41       |                                            |                 | Lorsque affiché permet de faire un tri                                                                                         |
| <b>b</b> |                                            |                 | Lorsque affiché, permet d'utiliser un outil de reproduction de la donnée                                                       |
| <b>B</b> |                                            |                 | Lorsque affiché, permet l'éclatement d'un document d'affaires en plusieurs                                                     |
| Ì        |                                            |                 | Lorsque affiché, permet le changement de l'entité externe ou du requérant                                                      |
| σ        |                                            |                 | Lorsque affiché, permet de saisir une tolérance                                                                                |
| ۲        |                                            |                 | Lorsque affiché, permet de retenir une cédule de paiement                                                                      |
| Q        | n                                          |                 | Permet de forer, d'accéder à un écran de message ou d'accéder à tous écrans connexes                                           |
| Ę        |                                            |                 | Panier d'achat utilisé lors du b2b                                                                                             |
| M        |                                            |                 | Permet d'accéder à un fichier Word                                                                                             |
|          |                                            |                 | Permet d'imprimer un formulaire, un écran.                                                                                     |
|          | Outil → Note                               |                 | Inscription des notes                                                                                                    |
| []       | Outil → Information complémentaire         |                 | Lorsque affiché, permet d'accéder l'écran<br>d'information complémentaire                                                      |
|          | Edition → Édition                          |                 | Pour éditer le champ dans la fenêtre d'édition                                                                                 |
|          | Enregistrement → Effacer bloc              | F7              | Permet d'effacer le bloc de donnée                                                                                             |
|          | Outil $\rightarrow$ Suivi de modification  |                 | Affiche la fenêtre « Suivi des modifications »                                                                                 |
|          | Outil → État des requêtes                  |                 | Affiche la fenêtre « États des requêtes »                                                                                      |
|          | Aide $\rightarrow$ Afficher les touches    | Ctrl+K          | Affiche la fenêtre « Touches ». Cette fenêtre liste les fonctions avec la clé correspondante                                   |
|          | Aide $\rightarrow$ Affiche les erreurs     | Ctrl+Shift+E    | Affiche la fenêtre « Erreurs ». Cette fenêtre affiche les erreurs non traité par l'application, sert à l'assistance technique. |
|          | Aide $\rightarrow$ Aide technique du champ | Ctrl+H          | Affiche l'aide technique du champ.                                                                                             |
|          | Aide $\rightarrow$ Aide technique du bloc  |                 | Affiche l'aide technique du bloc.                                                                                              |
|          | Fenêtre → Cascade                          |                 | Affiche les fenêtres en mode cascade                                                                                           |
|          | Fenêtre → Mosaïque horizontale             |                 | Affiche les fenêtres en mode horizontal                                                                                        |
|          | Fenêtre → Mosaïque verticale               |                 | Affiche les fenêtres en mode vertical                                                                                          |
|          | Fenêtre → « fenêtres ouvertes »            |                 | Accès direct aux fenêtres ouvertes                                                                                             |
|          |                                            | F12             | Affiche le nombre d'enregistrement correspondant aux critères de recherche.                                                    |

| Shift+F5            | Mode insertion, reproduit le champ précédent dans un nouvel enregistrement            |
|---------------------|---------------------------------------------------------------------------------------|
| Shift+F6            | Mode insertion, reproduit l'enregistrement précédent<br>dans un nouvel enregistrement |
| Shift+Page suivante | Permet de se positionner au prochain bloc de données                                  |
| Tab                 | Permet de passer au prochain champ                                                    |
| Shift+Tab           | Permet de se positionner sur le champ précédent                                       |
| Page suivante       | Permet de faire un «Scroll Down»                                                      |
| Page précédente     | Permet de faire un «Scroll Up»                                                        |